Liebe Ausbildende,

hier eine Anleitung, wie Sie mit Word ein verschlüsseltes PDF-Dokument entschlüsseln können.

- 1. Laden Sie die verschlüsselte PDF-Datei auf Ihr Endgerät herunter (beispielswiese in den Download-Ordner).
- 2. Öffnen Sie Word. Klicken Sie links auf "Öffnen" und dann auf "Durchsuchen".
- 3. Wählen Sie die verschlüsselte PDF-Datei aus. Wahrscheinlich ist sie im Ordner "Downloads". Öffnen Sie die Datei.
- 4. Word möchte die PDF-Datei wieder in Word umwandeln. Klicken Sie deshalb auf "ok".
- 5. Geben Sie das Kennwort ein. In unserem Beispiel wäre das 18022022. Klicken Sie auf "ok".
- 6. Speichern Sie die (jetzt unverschlüsselte) Datei wie gewohnt auf Ihrem Endgerät.

Herzliche Grüße

Ihr Studienseminar für Gymnasien